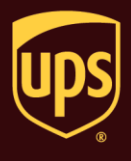

Envoi automatique permet à WorldShip de consulter une base de données particulière, à des intervalles de temps spécifiques, pour vérifier les nouveaux envois et pour les importer et les traiter automatiquement.

### Pour importer et traiter les envois en utilisant la méthode d'Envoi automatique :

| Éta | аре                                                                                                   | Fenêtre (si disponible)                                                                                                    |  |  |
|-----|----------------------------------------------------------------------------------------------------|----------------------------------------------------------------------------------------------------|--|--|
| 1.  | Sous l'onglet Importation-Exportation, cliquez sur<br>Importation automatique puis Envoi automatique. | Accuell       Outlis       Activité d'impression       Importation-Exportation       UPS: con       Support         Accuell       Outlis       Activité d'impression       Importation-Exportation       UPS: con       Support         Importation automatique <ul> <li>             Contration automatique</li> </ul> <ul> <li>             Contration automatique</li> <li>             Expédition non-interventionnation</li> <li>             Expédition automatique</li> <li>             Expédition automatique</li>             Cols and automatique <li>             Expédition automatique</li> <li>             Expédition automatique</li> <li>             Expédition automatique</li> <li>             Expédition automatique</li> <li>             Expédition automatique</li> <li>             Expédition automatique</li> <li>             Expédition automatique</li> <li>             Exideme le transport à         </li></ul> |  |  |
| 2.  | La fenêtre Envoi automatique s'affiche.                                                               | Envoi automatique                                                                                                    |  |  |
|     | Cliquez sur la touche Sélectionner une carte.                                                         | Envois réussis : 0 Démarrer<br>Envois réussis : 0 Arrêter                                                                                                    |  |  |
|     |                                                                                                    | Échec envois : 0 Fermer                                                                                                    |  |  |
|     |                                                                                                    | Nom de plan/carte                                                                                                    |  |  |
|     |                                                                                                    | Sélectionner une carte                                                                                                    |  |  |
|     |                                                                                                    | Dossier de destination du fichier journal Aide                                                                                                    |  |  |
|     |                                                                                                    | C:\UPS\WSTD\SYSLOG\HANDSOFF                                                                                                    |  |  |
|     |                                                                                                    | Parcourir  Fáchec des envois lorsque les droits et taxes ne sont pas disponibles                                                                                                    |  |  |
|     | Clé principale                                                                                        |                                                                                                    |  |  |
|     |                                                                                                    | Durée d'attente<br>Durée initiale :<br>00:05 (hh.mm)                                                                                                    |  |  |

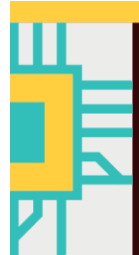

# WorldShip<sup>®</sup> Configurer Envoi automatique pour traiter les envois

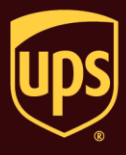

| 3. | <ul> <li>La fenêtre Données concernant l'importation du lot s'affiche.</li> <li>Sélectionnez le nom de la carte à utiliser pour l'importation.</li> <li>Cochez ou videz la case Effacer le numéro de tracking non valide, selon les besoins.</li> <li>Cochez ou videz la case Effacer le numéro de tracking en double, selon les besoins.</li> <li>Cliquez sur la touche Suivant.</li> <li>Remarque : Il se peut qu'il y ait d'autres options</li> </ul>                                                                                                    | Données concernant l'importation du lot         Sélectionner une carte pour importer des données de :         Nom de plan/carte       / Type de plan/carte       ODBC DSN/Adresse         Sample Order Import 1       Envoi       UPS WorldShip Sample         Importation par défa       Envoi         Importation par défa       Envoi         Importation par défa       Envoi         Importation par défa       Envoi         Importation par défa       Envoi         Importation par défa       Envoi         Importation par défa       Envoi                                                                                                    |
|----|----------------------------------------------------------------------------------------------------|----------------------------------------------------------------------------------------------------|
|    | de cases à cocher sur cette fenêtre, pour<br>certaines des options de service du contrat.                                                                                                    | Effacer le numéro de tracking non valide<br>Effacer le numéro de tracking en double<br>Suivant Annuler Aide                                                                                                    |
| 4. | <ul> <li>La fenêtre Envoi automatique s'affiche.</li> <li>Saisissez les coordonnées du dossier de destination dans la case Dossier de destination du fichier journal ou cliquez sur la touche Parcourir pour naviguer jusqu'à et sélectionner le dossier dans lequel enregistrer le fichier journal.</li> <li>Conseil : Si vous ne sélectionnez pas le dossier de destination, WorldShip utilise le dossier qui s'affiche par défaut.</li> <li>Cochez la case Échec des envois lorsque les droits et les taxes ne sont pas disponibles, selon les besoins.</li> <li>Procédez ensuite jusqu'à l'étape 5.</li> </ul> | Envoi automatique       Image: Construct of the second second secon |

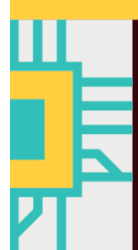

# WorldShip<sup>®</sup> Configurer Envoi automatique pour traiter les envois

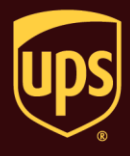

| _  |                                                                                                    | Envoi automatique                                                                                                    |
|----|----------------------------------------------------------------------------------------------------|----------------------------------------------------------------------------------------------------|
| 5. | <ul> <li>WorldShip enregistre les cles principales associees aux envois importés pendant une séance d'Envoi automatique dans une base de données.</li> <li>WorldShip compare les clés antérieurement importées aux clés de cette base de données pour déterminer si une clé a déjà été importée et traitée.</li> <li>Indiquez si vous souhaitez que WorldShip fasse cette comparaison, comme suit :</li> <li>Videz la case Ne pas rechercher de copies de clé si vous souhaitez que WorldShip fasse la comparaison.</li> <li>Sélectionnez la case Ne pas rechercher de copies de clé si vous ne voulez pas que WorldShip fasse la comparaison. WorldShip fasse la comparaison.</li> <li>Procédez ensuite jusqu'à l'étape 6.</li> </ul> | Résumé       0       Démarrer         Envois réussis :       0       Arrêter         Échec envois :       0       Fermer         Nom de plan/carte       Consulter le journal         Sample Order Import 1       Consulter le journal         Sélectionner une carte       Supprimer la/les clé(s)         Dossier de destination du fichier journal       Aide         C:\UPS\WSTD\SYSLOG\HANDSOFF       Parcourir         V Échec des envois lorsque les droits et taxes ne sont pas disponibles       Clé principale         Ne pas rechercher de copies de clé.       Durée d'attente         Durée d'attente       Durée initiale :         00.05       (mm)                                                                                                    |
| 6. | <ul> <li>WorldShip a besoin de connaître la période<br/>d'attente avant d'interroger la base de données<br/>associée à la carte dans la case Nom de<br/>plan/carte.</li> <li>Sélectionnez la période d'attente initiale et<br/>commencez la séance d'Envoi automatique,<br/>comme suit :</li> <li>Cliquez sur les flèches vers le haut et le bas<br/>dans la case Durée initiale.</li> <li>Cliquez sur la touche Démarrer.</li> <li>Remarque : Si vous n'avez pas accepté les<br/>Conditions de facturation pour les envois<br/>internationaux, la fenêtre des Conditions<br/>s'affichera et vous devrez cliquer sur la touche<br/>Accepter pour poursuivre votre Envoi<br/>automatique.</li> </ul>                                    | Envoi automatique       Image: Construction of the second second se |

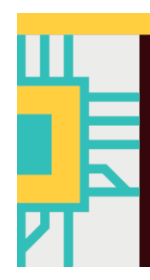

# WorldShip<sup>®</sup>

Configurer Envoi automatique pour traiter les envois

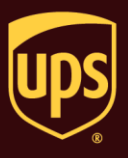

UPS WorldShip 7. Un message vous demande de vérifier votre stock d'impression pour veiller à avoir suffisamment d'étiquettes. Vérifiez votre stock d'impression. Veuillez vérifier votre stock d'impression. Avertissement : Si votre stock d'impression s'épuise pendant la séance d'Envoi automatique, WorldShip continue de traiter les OK envois et il se peut donc que les étiquettes de 2 certains envois ne soient pas imprimées. Cliquez sur la touche OK. ? × Lorsque WorldShip commence à consulter la base Envoi automatique (traitement de l'envoi) 8. de données sélectionnée, la fenêtre Envoi Envois automatique (Progression) concernant le Restant 2 traitement de l'envoi s'affiche pour indiquer l'état Réussi : 0 d'avancement et les résultats. Echoué 0 Vous disposez des options suivantes : 2 Total Cliquez sur la touche Processus pour terminer le processus. Cliquez sur la touche Arrêter pour arrêter le processus. 0% Cliquez sur la touche Consulter le journal pour Consulter le journal Aide Arrêter afficher les enregistrements des envois automatiques de la séance en cours. Cliquez sur la touche Aide pour afficher une rubrique d'aide pertinente. La rubrique d'aide de la Vue d'ensemble de la fenêtre Envoi automatique (Progression) s'affiche.

## WorldShip<sup>®</sup> Configurer Envoi automatique pour traiter les envois

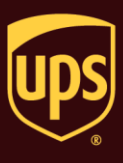

 La Durée d'attente initiale figurant dans la section Durée d'attente est modifiée pour indiquer le temps restant après lequel Worldship consultera la base de données sélectionnée.

Vous disposez des options suivantes :

- Surveillez le temps restant avant le commencement de la séance dans la section Temps restant.
- Cliquez sur la touche Arrêter pour arrêter la séance d'Envoi automatique. Un message vous invitera à confirmer votre action.
- Cliquez sur la touche Consulter le journal pour afficher les enregistrements des envois automatiques de la dernière séance. Le journal apparaît sur Notepad.
- Cliquez sur la touche Aide pour afficher une rubrique d'aide pertinente. La rubrique d'aide de la Vue d'ensemble de la fenêtre Envoi automatique s'affiche.
- 10. Après l'arrêt d'une séance, vous disposez des options suivantes :
  - Cliquez sur la touche Démarrer pour commencer une séance d'Envoi automatique.
  - Cliquez sur la touche Fermer pour fermer la fenêtre Envoi automatique.
  - Cliquez sur la touche Consulter le journal pour afficher les enregistrements des envois automatiques de la dernière séance. Le journal apparaît sur Notepad.
  - Cliquez sur la touche Supprimer la/les clé(s) pour supprimer les clés associées aux envois importés. Procédez ensuite jusqu'à l'étape 8.

Avertissement : Si vous cliquez sur la touche Supprimer la/les clé(s), WorldShip ne peut plus identifier les nouveaux envois de votre base de données lors du commencement d'une nouvelle séance d'Envoi automatique. À la place, WorldShip importe et traite tous les envois de votre base de données. Afin d'éviter d'importer et de traiter ces envois de nouveau, n'oubliez pas d'enlever tous les envois antérieurement importés de votre base de données.

 Cliquez sur la touche Aide pour afficher une rubrique d'aide pertinente. La rubrique d'aide de la Vue d'ensemble de la fenêtre Envoi automatique s'affiche.

| Résumé                                                                                                    |                                        |                                                       |
|----------------------------------------------------------------------------------------------------|----------------------------------------|-------------------------------------------------------|
| Envois importés :                                                                                                    | 2                                      | Démarrer                                              |
| Envois réussis :                                                                                                    | 2                                      | Arrêter                                               |
| Échec envois :                                                                                                    | 0                                      | Fermer                                                |
| Nom de plan/carte                                                                                                    |                                        |                                                       |
| Sample Order Import 1                                                                                                    |                                        | Consulter le journa                                   |
| Sélectionner une carte                                                                                                    |                                        | Supprimer la/les clér                                 |
| Dossier de destination du fichier journa                                                                                                    | al                                     | Aide                                                  |
| C:\UPS\WSTD\SYSLOG\HANDSOF                                                                                                    | F                                      |                                                       |
| Parcourir                                                                                                    |                                        |                                                       |
| Échec des envois lorsque les droits e                                                                                                    | et taxes ne sont pa                    | s disponibles                                         |
| Clé arianianta                                                                                                    |                                        |                                                       |
| Ne pas rechercher de copies de c                                                                                                    | lé.                                    |                                                       |
| Durée d'attente                                                                                                    |                                        |                                                       |
| Temps restant : Durée d'attente                                                                                                    | e initiale : 00:05                     |                                                       |
| 00:04:45 (hh:mm:ss)                                                                                                    |                                        |                                                       |
|                                                                                                    | e e e e e e e e e e e e e e e e e e e  |                                                       |
|                                                                                                    |                                        |                                                       |
| voi automatique                                                                                                    |                                        | 8                                                     |
| Résumé                                                                                                    | -                                      | Dámarrar                                              |
| Envois importés :                                                                                                    | 2                                      | Demaret                                               |
| Envois réussis :                                                                                                    | 2                                      | Arrêter                                               |
| Échec envois :                                                                                                    | 0                                      | Fermer                                                |
|                                                                                                    |                                        |                                                       |
| Nom de plan/carte                                                                                                    |                                        |                                                       |
| Nom de plan/carte<br>Sample Order Import 1                                                                                                    |                                        | Consulter le journa                                   |
| Nom de plan/carte<br>Sample Order Import 1                                                                                                    | ]                                      | Consulter le journa                                   |
| Nom de plan/carte<br>Sample Order Import 1<br>Sélectionner une carte                                                                                                    | ]                                      | Consulter le journa<br>Supprimer la/les clé           |
| Nom de plan/carte<br>Sample Order Import 1<br>Sélectionner une carte<br>Dossier de destination du fichier journa                                                                                                    | al                                     | Consulter le journa<br>Supprimer la/les clé<br>Aide   |
| Nom de plan/carte<br>Sample Order Import 1<br>Sélectionner une carte<br>Dossier de destination du fichier journa<br>C:\UPS\WSTD\SYSLOG\HANDSOF                                                                                                    | a<br>F                                 | Consulter le journa<br>Supprimer la/les cléi<br>Aide  |
| Nom de plan/carte<br>Sample Order Import 1<br>Sélectionner une carte<br>Dossier de destination du fichier journa<br>C:\UPS\WSTD\SYSLOG\HANDSOF                                                                                                    | al<br>F                                | Consulter le journa<br>Supprimer la/les cléi<br>Aide  |
| Nom de plan/carte<br>Sample Order Import 1<br>Sélectionner une carte<br>Dossier de destination du fichier journa<br>C:\UPS\WSTD\SYSLOG\HANDSOF<br>Parcourir                                                                                                    | al<br>F                                | Consulter le journa<br>Supprimer la/les clér<br>Aide  |
| Nom de plan/carte<br>Sample Order Import 1<br>Sélectionner une carte<br>Dossier de destination du fichier journa<br>C:\UPS\WSTD\SYSLOG\HANDSOF<br>Parcourir<br>I Échec des envois lorsque les droits e                                                                              | al<br>F<br>et taxes ne sont pa         | Consulter le journa<br>Supprimer la/les cléi<br>Aide  |
| Nom de plan/carte Sample Order Import 1 Sélectionner une carte Dossier de destination du fichier journa C:\UPS\WSTD\SYSLOG\HANDSOF Parcourir  fichec des envois lorsque les droits e Clé principale Ne pas rechercher de copies de co                                               | al<br>F<br>It taxes ne sont par        | Consulter le journa<br>Supprimer la/les cléi<br>Aide  |
| Nom de plan/carte Sample Order Import 1 Sélectionner une carte Dossier de destination du fichier journa C:\UPS\WSTD\SYSLOG\HANDSOF Parcourir  Échec des envois lorsque les droits e Clé principale Ne pas rechercher de copies de c Durée d'attente                                 | al<br>F<br>t taxes ne sont pa<br>lé.   | Consulter le journa<br>Supprimer la/les cléi<br>Aide  |
| Nom de plan/carte Sample Order Import 1 Sélectionner une carte Dossier de destination du fichier journe C:\UPS\WSTD\SYSLOG\HANDSOF Parcourir  Échec des envois lorsque les droits e Clé principale Ne pas rechercher de copies de c Durée d'attente Durée initiale :                | al<br>FF<br>et taxes ne sont par       | Consulter le journa<br>Supprimer la /les cléi<br>Aide |
| Nom de plan/carte Sample Order Import 1 Sélectionner une carte Dossier de destination du fichier journe C:\UPS\WSTD\SYSLOG\HANDSOF Parcourir Clé principale Ne pas rechercher de copies de c Durée d'attente Durée initiale : 00:05                                                 | al<br>F<br>et taxes ne sont par        | Consulter le journa<br>Supprimer la/les clé<br>Aide   |
| Nom de plan/carte Sample Order Import 1 Sélectionner une carte Dossier de destination du fichier journa C:\UPS\WSTD\SYSLOG\HANDSOF Parcourir Parcourir Clé principale Ne pas rechercher de copies de c Durée d'attente Durée initiale : 00:05                                       | al<br>F<br>st taxes ne sont pa<br>lé.  | Consulter le journa<br>Supprimer la/les clé<br>Aide   |
| Nom de plan/carte Sample Order Import 1 Sélectionner une carte Dossier de destination du fichier journa C:\UPS\WSTD\SYSLOG\HANDSOF Parcourir Parcourir Cié principale Cié principale Ne pas rechercher de copies de co Durée d'attente Durée initiale : 00:05 (hh.mm)               | al<br>F<br>st taxes ne sont pa<br>lé.  | Consulter le journa<br>Supprimer la/les clér<br>Aide  |
| Nom de plan/carte Sample Order Import 1 Sélectionner une carte Dossier de destination du fichier journa C:\UPS\WSTD\SYSLOG\HANDSOF Parcourir Sélecte des envois lorsque les droits e Clé principale Ne pas rechercher de copies de c Durée d'attente Durée initiale : 00:05 (hh.mm) | al<br>F<br>It taxes ne sont pa<br>Ié.  | Consulter le journa<br>Supprimer la/les cléi<br>Aide  |
| Nom de plan/carte Sample Order Import 1 Sélectionner une carte Dossier de destination du fichier journa C:\UPS\WSTD\SYSLOG\HANDSOF Parcourir  fchec des envois lorsque les droits e Clé principale Ne pas rechercher de copies de c Durée d'attente Durée initiale : 00:05 (hh.mm)  | al<br>F<br>et taxes ne sont par<br>lé. | Consulter le journa<br>Supprimer la/les cléi<br>Aide  |
| Nom de plan/carte Sample Order Import 1 Sélectionner une carte Dossier de destination du fichier journa C:\UPS\WSTD\SYSLOG\HANDSOF Parcourir Clé principale Ne pas rechercher de copies de c Durée d'attente Durée initiale : 00:05                                                 | al<br>F<br>et taxes ne sont pa:        | Consulter le journa<br>Supprimer la/les cléi<br>Aide  |
| Nom de plan/carte Sample Order Import 1 Sélectionner une carte Dossier de destination du fichier journe C:\UPS\WSTD\SYSLOG\HANDSOF Parcourir Clé principale Ne pas rechercher de copies de c Durée d'attente Durée initiale : 00:05 (hh.mm)                                         | al<br>F<br>et taxes ne sont par        | Consulter le journa<br>Supprimer la/les cléi<br>Aide  |